- 1. Gehe auf <u>www.bfz-essen.de/videoberatung</u>
- 2. Schicke uns deinen Terminwunsch über das Kontaktformular

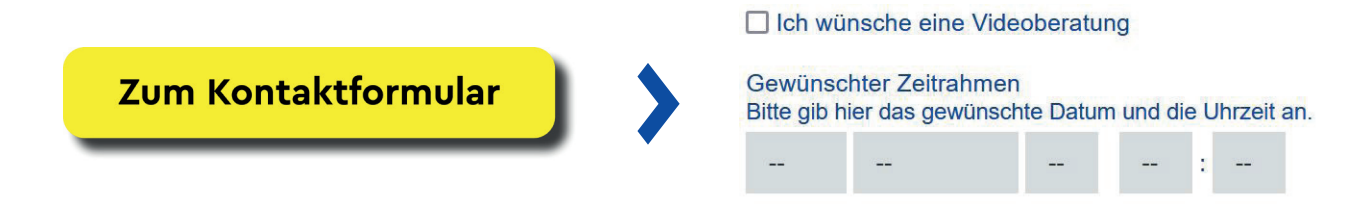

- **3.** Du erhältst von uns per Mail einen Zugangslink, mit dem du zum gewünschten Termin in unsere Videoberatung eintreten kannst.
- **4.** Nach Klick auf den Link öffnet sich entweder die zoom-Website oder die zoom-App, falls du diese bereits installiert hast.
- 5. Es erscheint eine der folgenden Meldungen:

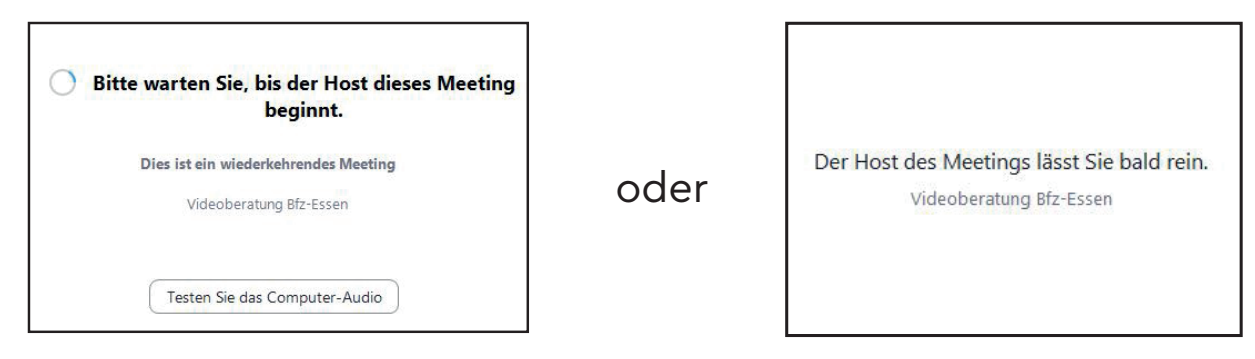

- 5. Unser KundenCenter erhält eine Meldung, dass jemand im Warteraum auf eine Beratung wartet.
- 6. Du wirst in die Videoberatung eingelassen.

... und dann kann es auch schon losgehen!

P.S.: Bitte folge ggf. den Anweisungen zum Test der Audio- und Videoeinstellungen. Vielleicht benutzt du ein Headset / einen Kopfhörer, damit ist die Audioqualität häufig besser als bei Nutzung des Computer-Lautsprechers.